# ACS との Security Manager の統合

## 内容

概要 前提条件 要件 使用するコンポーネント 表記法 Cisco Security ManagerとCisco Secure ACSの統合 Cisco Secure ACSで実行される統合手順 Cisco Secure ACSでのユーザおよびユーザグループの定義 Cisco Secure ACSでのAAAクライアントとしての管理対象デバイスの追加 NDGのないAAAクライアントとしてのデバイスの追加 セキュリティマネージャで使用するネットワークデバイスグループの設定 <u>CiscoWorksで実行される統合手順</u> CiscoWorksでのローカルユーザの作成 <u>システムアイデンティティユーザの定義</u> CiscoWorksでのAAAセットアップモードの設定 Daemon Managerを再起動します Cisco Secure ACSのユーザグループへのロールの割り当て NDGのないユーザグループへのロールの割り当て NDGおよびロールとユーザグループの関連付け <u>トラブルシュート</u> 関連情報

## <u>概要</u>

このドキュメントでは、Cisco Security Manager(CSM)とCisco Secure Access Control Server(ACS)を統合する方法について説明します。

Cisco Secure ACSは、管理対象ネットワークデバイスを設定するために、Cisco Security Managerなどの管理アプリケーションを使用するユーザにコマンド許可を提供します。コマンド 許可のサポートは、一連の権限を含むCisco Security Managerのロールと呼ばれる固有のコマン ド許可セットタイプによって提供されます。これらの権限は、特権とも呼ばれ、特定のロールを 持つユーザがCisco Security Manager内で実行できるアクションを決定します。

Cisco Secure ACSは、管理アプリケーションとの通信にTACACS+を使用します。Cisco Security ManagerがCisco Secure ACSと通信するには、Cisco Secure ACSのCiscoWorksサーバを、 TACACS+を使用するAAAクライアントとして設定する必要があります。さらに、Cisco Secure ACSにログインするために使用する管理者名とパスワードをCiscoWorksサーバに提供する必要が あります。これらの要件を満たすと、Cisco Security ManagerとCisco Secure ACS間の通信の有 効性が保証されます。 Cisco Security Managerは、Cisco Secure ACSと最初に通信するときに、Cisco ACSに対して、 Cisco Secure ACS HTMLインターフェイスの[Shared Profile Components]セクションに表示され るデフォルトロールの作成を指示します。また、TACACS+によって認可されるカスタムサービ スも指定します。このカスタムサービスは、HTMLインターフェイスの[Interface Configuration]セ クションの[TACACS+ (Cisco IOS®)]ページに表示されます。次に、各Cisco Security Managerロ ールに含まれる権限を変更し、これらの権限をユーザおよびユーザグループに適用できます。

注:CSMはサポートされていないため、ACS 5.2と統合できません。

## 前提条件

### <u>要件</u>

Cisco Secure ACSを使用するには、次のことを確認します。

- Cisco Security Managerで必要な機能を実行するために必要なコマンドを含むロールを定義します。
- ネットワークアクセス制限(NAR)には、NARをプロファイルに適用する場合に管理するデバイスグループ(またはデバイス)が含まれます。
- 管理対象デバイス名は、Cisco Secure ACSとCisco Security Managerで同じスペルおよび大 文字で表記されます。

### <u>使用するコンポーネント</u>

このドキュメントの情報は、次のソフトウェアとハードウェアのバージョンに基づいています。

- Cisco Security Managerバージョン3.0
- ・Cisco Secure ACS バージョン 3.3

注:ネットワーク環境にインストールする前に、互換性のあるCSMおよびACSバージョンを選択 してください。たとえば、CiscoではCSM 3.0のみを使用してACS 3.3をテストし、それ以降の CSMバージョンでは停止しています。したがって、ACS 3.3でCSM 3.0を使用することをお勧め します。さまざまなソフトウェアバージョンの詳細については、「互換性マトリクス」の表を参 照してください。

| Cisco Security<br>Managerバージョン | CS ACSバージョンのテスト                                          |
|--------------------------------|----------------------------------------------------------|
| 3.0.0 3.0.0 SP1                | Windows 3.3(3)および4.0(1)                                  |
| 3.0.1 3.0.1 SP1 3.0.1<br>SP2   | Solutions Engine 4.0(1) Windows 4.0(1)                   |
| 3.1.0 3.0.2                    | Solutions Engine 4.0(1) Windows<br>4.1(1)および4.1(3)       |
| 3.1.1 3.0.2 SP1 3.0.2<br>SP2   | Solutions Engine v4.0(1) Windows<br>4.1(2)、4.1(3)、4.1(4) |
| 3.1.1 SP1                      | Solutions Engine 4.0(1) Windows 4.1(4)                   |
| 3.1.1 SP2                      | Solutions Engine 4.0(1) Windows<br>4.1(4)および4.2(0)       |
| 3.2.0                          | Solutions Engine 4.1(4) Windows                          |

|       | 4.1(4)および4.2(0)                        |
|-------|----------------------------------------|
| 3.2.1 | Solutions Engine 4.1(4) Windows 4.2(0) |

このドキュメントの情報は、特定のラボ環境にあるデバイスに基づいて作成されました。このド キュメントで使用するすべてのデバイスは、初期(デフォルト)設定の状態から起動しています 。対象のネットワークが実稼働中である場合には、どのようなコマンドについても、その潜在的 な影響について確実に理解しておく必要があります。

#### <u>表記法</u>

ドキュメント表記の詳細については、『<u>シスコ テクニカル ティップスの表記法</u>』を参照してくだ さい。

## <u>Cisco Security ManagerとCisco Secure ACSの統合</u>

このセクションでは、Cisco Security ManagerとCisco Secure ACSを統合するために必要な手順 について説明します。一部の手順には、いくつかのサブステップが含まれています。これらの手 順とサブステップは、順番に実行する必要があります。このセクションでは、各ステップを実行 するために使用される特定の手順についても説明します。

次のステップを実行します。

- 管理認証および認可モデルを計画します。Cisco Security Managerを使用する前に、管理モデルを決定する必要があります。これには、使用する管理者ロールとアカウントの定義が含まれます。ヒント:潜在的な管理者のロールと権限を定義する場合は、ワークフローを有効にするかどうかを検討してください。この選択は、アクセスを制限する方法に影響します。
- Cisco Secure ACS、Cisco Security Manager、およびCiscoWorks Common Servicesをイン ストールします。Cisco Secure ACSバージョン3.3をWindows 2000/2003サーバにインスト ールします。CiscoWorks Common ServicesとCisco Security Managerを別のWindows 2000/Windows 2003サーバにインストールします。詳細は、次のドキュメントを参照してく ださい。Cisco Security Manager 3.0 のインストール ガイドCisco Secure ACS for Windows 3.3 インストール ガイド注: CSMおよびACSソフトウェア<u>のバージョ</u>ンを選択する前に、「 互換性マトリクス」の表を参照してください。
- Cisco Secure ACSで統合手順を実行します。Cisco Security ManagerユーザをACSユーザとして定義し、計画されたロールに基づいてユーザグループに割り当て、すべての管理対象デバイス(およびCiscoWorks/Security Managerサーバ)をAAAクライアントとして追加し、管理制御ユーザを作成します。詳細<u>は、『Cisco Secure ACSで実行される統合</u>手順』を参照してください。
- CiscoWorks Common Servicesで統合手順を実行します。Cisco Secure ACSで定義された管理者に一致するローカルユーザを設定し、そのユーザをシステムID設定に定義し、ACSをAAAセットアップモードとして設定します。詳細につ<u>いては、「CiscoWorksで実行される</u> 統合</u>手順」を参照してください。
- 5. Cisco Secure ACSのユーザグループへのロールの割り当てCisco Secure ACSで設定された 各ユーザグループにロールを割り当てます。使用する手順は、ネットワークデバイスグルー プ(NDG)を設定しているかどうかによって異なります。詳細は、「<u>Cisco Secure ACSでのユ</u> <u>ーザグループへのロールの割り当て」を参</u>照してください。

## <u>Cisco Secure ACSで実行される統合手順</u>

このセクションでは、Cisco Secure ACSをCisco Security Managerと統合するためにCisco Secure ACSで実行する必要がある手順について説明します。

- 1. <u>Cisco Secure ACSでのユーザおよびユーザグループの定義</u>
- 2. Cisco Secure ACSでのAAAクライアントとしての管理対象デバイスの追加
- 3. Cisco Secure ACSでの管理制御ユーザの作成

#### Cisco Secure ACSでのユーザおよびユーザグループの定義

Cisco Security Managerのすべてのユーザは、Cisco Secure ACSで定義され、それぞれの職務に 適したロールを割り当てる必要があります。これを行う最も簡単な方法は、ACSで使用可能な各 デフォルトロールに基づいて、ユーザを異なるグループに分割することです。たとえば、すべて のシステム管理者を1つのグループに、すべてのネットワークオペレータを別のグループに割り当 てるなどです。ACSのデフォルトロールの詳細<u>については、『Cisco Secure ACSのデフォルトロ</u> ール』を参照してください。

さらに、システム管理者ロールに完全な権限が割り当てられた追加ユーザを作成する必要があり ます。このユーザに対して確立されたクレデンシャルは、後でCiscoWorksの[System Identity Setup]ページで使用されます。詳細について<u>は、「システムIDユーザーの定</u>義」を参照してくだ さい。

この段階では、ユーザを別のグループに割り当てるだけです。これらのグループへのロールの実際の割り当ては、CiscoWorks、Cisco Security Manager、およびその他のアプリケーションが Cisco Secure ACSに登録された後に実行されます。

**ヒント:先**に進む前に、CiscoWorks Common ServicesとCisco Security Managerを1台の Windows 2000/2003サーバにインストールしてください。別のWindows 2000/2003サーバに Cisco Secure ACSをインストールします。

- 1. Cisco Secure ACSにログインします。
- 完全な権限を持つユーザを設定します。ナビゲーション・バーのユーザー設定をクリックします。[ユーザー設定]ページで、新しいユーザーの名前を入力し、[追加/編集]をクリックします。[User Setup]の[Password Authentication]リストから認証方法を選択します。新しいユーザのパスワードを入力して確認します。ユーザーが割り当てられているグループとして[グループ1]を選択します。[Submit]をクリックし、ユーザアカウントを作成します。
- 3. 各Cisco Security Managerユーザに対してステップ2を繰り返します。各ユーザに割り当てられているロールに基づいて、ユーザをグループに分割することをお勧めします。グループ1:システム管理者グループ2:セキュリティ管理者グループ3:セキュリティ承認者グループ4:ネットワーク管理者グループ5:承認者グループ6:ネットワークオペレータグループ7:ヘルプデスク各ロールに関連付けられるデフォルト権限の詳細については、表を参照してください。ユーザロールのカスタマイズの詳細は、『Cisco Secure ACSロールのカスタマイズ』を参照してください。注:この段階では、グループ自体はロール定義のないユーザの集合です。統合プロセスの完了後、各グループにロールを割り当てます。詳細は、「Cisco Secure ACSでのユーザグループへのロールの割り当て」を参照してください。
- 追加ユーザを作成し、このユーザをシステム管理者グループに割り当てます。このユーザに 対して確立されたクレデンシャルは、後でCiscoWorksの[System Identity Setup]ページで使 用されます。詳細については、「システムIDユーザーの定義」を参照してください。

5. Cisco Secure ACSで[Add Managed Devices as AAA Clients]に進みます。

Cisco Secure ACSでのAAAクライアントとしての管理対象デバイスの追加

Cisco Security Managerへのデバイスのインポートを開始する前に、Cisco Secure ACSで各デバ イスをAAAクライアントとして設定する必要があります。さらに、CiscoWorks/Security ManagerサーバをAAAクライアントとして設定する必要があります。

ファイアウォールデバイスに設定されたセキュリティコンテキスト(Catalyst 6500/7600デバイ ス用のFWSMに設定されたセキュリティコンテキストなど)をCisco Security Managerが管理す る場合、各コンテキストをCisco Secure ACSに個別に追加する必要があります。

管理対象デバイスを追加するために使用する方法は、ネットワークデバイスグループ(NDG)を使 用する特定のデバイスセットをユーザが管理することを制限するかどうかによって異なります。 次のいずれかの項を参照してください。

- ユーザがすべてのデバイスにアクセスできるようにするには、「デバイスをNDGのない AAAクライアントとして追加する」の説明に従って、デバイスを追加します。
- ユーザが特定のNDGのみにアクセスできるようにするには、「<u>Security Managerで使用する</u> <u>ネットワークデバイスグループの構成」の説明に従ってデバイスを追加します</u>。

<u>NDGのないAAAクライアントとしてのデバイスの追加</u>

この手順では、Cisco Secure ACSのAAAクライアントとしてデバイスを追加する方法について説 明します。利用可能なすべてのオプションに関す<u>る完全な情報は、『ネッ</u>トワーク構成<u>』の「</u> <u>AAAクライアント</u>の設定」セクションを参照してください。

注: CiscoWorks/Security ManagerサーバをAAAクライアントとして追加してください。

- 1. Cisco Secure ACSのナビゲーションバーのNetwork Configurationをクリックします。
- 2. AAA Clientsテーブルの下の[Add Entry]をクリックします。
- [Add AAA Client]ページで、AAAクライアントのホスト名(最大32文字)を入力します。 AAAクライアントのホスト名は、Cisco Security Managerでデバイスに使用する表示名と一 致している必要があります。たとえば、Cisco Security Managerでデバイス名にドメイン名 を追加する場合、ACSのAAAクライアントのホスト名は<device\_name>.<domain\_name>で ある必要があります。CiscoWorksサーバに名前を付ける場合は、完全修飾ホスト名を使用 することを推奨します。ホスト名を正しく入力してください。ホスト名では大文字と小文字 は区別されません。セキュリティコンテキストに名前を付ける場合は、コンテキスト名 (\_<context\_name>)をデバイス名に追加します。FWSMの場合、次に命名規則を示します。 FWSMブレード:<chassis\_name>\_FW\_<slot\_number>セキュリティコンテキスト : <chassis\_name>\_FW\_<slot\_number> <context\_name>
- 4. [AAA Client IP Address]フィールドにネットワークデバイスのIPアドレスを入力します。
- 5. [Key]フィールドに共有秘密を入力します。
- 6. [Authenticate Using] リストから[TACACS+ (Cisco IOS)]を選択します。
- 7. [Submit]をクリックして、変更を保存します。追加したデバイスが[AAA Clients]テーブルに 表示されます。
- 8. 手順1~7を繰り返して、デバイスを追加します。
- 9. すべてのデバイスを追加したら、[Submit + Restart]をクリックします。
- 10. 「<u>Cisco Secure ACSでの管理制御ユーザの作成」に進みます</u>。

### セキュリティマネージャで使用するネットワークデバイスグループの設定

Cisco Secure ACSでは、管理対象の特定のデバイスを含むネットワークデバイスグループ (NDG)を設定できます。たとえば、各地域のNDGまたは組織構造に一致するNDGを作成できます 。NDGをCisco Security Managerとともに使用すると、管理する必要があるデバイスに応じて、 異なるレベルの権限をユーザに提供できます。たとえば、NDGでは、ユーザAのシステム管理者 権限をヨーロッパにあるデバイスに、ヘルプデスク権限をアジアにあるデバイスに割り当てるこ とができます。その後、ユーザBに逆の権限を割り当てることができます。

NDGはユーザに直接割り当てられません。NDGは、ユーザグループごとに定義したロールに割り 当てられます。各NDGは1つのロールにのみ割り当てることができますが、各ロールには複数の NDGを含めることができます。これらの定義は、選択したユーザグループの設定の一部として保 存されます。

次のトピックでは、NDGを設定するために必要な基本的な手順について説明します。

- <u>NDG機能のアクティブ化</u>
- <u>NDGの作成</u>
- NDGおよびロールとユーザグループの関連付け

#### <u>NDG機能のアクティブ化</u>

NDGを作成してデバイスを入力する前に、NDG機能をアクティブにする必要があります。

- 1. Cisco Secure ACSのナビゲーションバーのInterface Configurationをクリックします。
- 2. [詳細オプション]をクリックします。
- 3. 下にスクロールし、[ネットワークデバイスグループ]チェックボックスをオンにします。
- 4. [Submit] をクリックします。
- 5. [NDGの作成]に<u>進みます</u>。

#### <u>NDGの作成</u>

この手順では、NDGを作成し、デバイスを入力する方法について説明します。各デバイスは1つのNDGにのみ属することができます。

- 注: CiscoWorks/Security Managerサーバを含む特別なNDGを作成することをお勧めします。
  - ナビゲーション・バーの[Network Configuration]をクリックします。すべてのデバイスは最初は[未割り当て(Not Assigned)]の下に配置され、NDGに配置されなかったすべてのデバイスが保持されます。[未割り当て(Not Assigned)]はNDGではないことに注意してください。
  - NDGの作成:[エントリの追加]をクリックします。[New Network Device Group]ページで NDGの名前を入力します。最大長は 24 文字です。スペースは使用できます。バージョン 4.0以降の場合はオプション:NDGのすべてのデバイスで使用するキーを入力します。 NDGにキーを定義すると、NDG内の個々のデバイスに対して定義されたキーが上書きされ ます。[Submit]をクリックし、NDGを保存します。さらにNDGを作成するには、手順a ~ dを繰り返します。
  - 3. NDGにデバイスを入力します。[Network Device Groups]領域でNDGの名前をクリックしま す。[AAA Clients]領**域で[**Add Entry]をクリックします。NDGに追加するデバイスの詳細を定 義し、[送信]をクリッ**クします**。詳細は、「<u>NDGのないAAAクライアントとしてのデバイス</u>

<u>の追</u>加」を参照してください。手順bとcを繰り返して、残りのデバイスをNDGに追加しま す。[Not Assigned]カテゴリに残すことができるデバイスは、デフォルトのAAAサーバだけ です。最後のデバイスを設定したら、[送信**+再起動]をクリックします**。

4. 「<u>Cisco Secure ACSでの管理制御ユーザの作成」に進みます</u>。

#### <u>Cisco Secure ACSでの管理制御ユーザの作成</u>

Cisco Secure ACSの[Administration Control]ページを使用して、CiscoWorks Common Servicesで AAAセットアップモードを定義するときに使用する管理者アカウントを定義します。詳細は、「 <u>CiscoWorksでのAAAセットアップモードの設定」を</u>参照してください。

- 1. Cisco Secure ACSのナビゲーションバーで[Administration Control]をクリックします。
- 2. [管理者の追加]をクリックします。
- 3. [Add Administrator]ページで、管理者の名前とパスワードを入力します。
- 4. この管理者に完全な管理アクセス権を付与するには、[Administrator Privileges]領域で[Grant All]をクリックします。
- 5. [Submit]をクリックし、管理者を作成します。
- **注:管理者**を構成する<u>際に使用できる</u>オプションの詳細については、「管理者および管理ポリシー」を参照してください。

## <u>CiscoWorksで実行される統合手順</u>

このセクションでは、Cisco Security Managerと統合するためにCiscoWorks Common Servicesで 実行する手順について説明します。

- <u>CiscoWorksでのローカルユーザの作成</u>
- システムアイデンティティユーザの定義
- CiscoWorksでのAAAセットアップモードの設定

Cisco Secure ACSで実行する統合手順を完了したら、次の手順を実行します。Common Servicesは、Cisco Security Manager、Auto-Update Server、IPS Managerなどのインストール済 みアプリケーションをCisco Secure ACSに実際に登録します。

### <u>CiscoWorksでのローカルユーザの作成</u>

CiscoWorks Common Servicesの[Local User Setup]ページを使用して、以前Cisco Secure ACSで 作成した管理者と重複するローカルユーザアカウントを作成します。このローカルユーザアカウ ントは、後でシステムIDの設定に使用されます。詳細については、を参照してください。

**注:続行**する前に、Cisco Secure ACSで管理者を作成してください。手順について<u>は、「Cisco</u> <u>Secure ACSでのユーザおよびユーザグループの定義」を参</u>照してください。

- 1. デフォルトの管理者ユーザアカウントを使用してCiscoWorksにログインします。
- 2. Common ServicesからServer > Securityの順に選択し、目次からLocal User Setupを選択し ます。
- 3. [Add] をクリックします。
- 4. Cisco Secure ACSで管理者を作成したときに入力した名前とパスワードを入力します。 <u>Cisco Secure ACS</u>のユーザおよび<u>ユーザグループの定義の手順4を参照してください</u>。
- 5. [データのエクスポート(Export Data)]を除き、[ロール(Roles)]のすべてのチェックボックス

をオンにします。

6.「OK」をクリックして、ユーザーを作成します。

### <u>システムアイデンティティユーザの定義</u>

CiscoWorks Common Servicesの[System Identity Setup]ページを使用して、同じドメインに属す るサーバと同じサーバ上にあるアプリケーションプロセス間の通信を可能にする、System Identityユーザと呼ばれる信頼ユーザを作成します。アプリケーションは、ローカルまたはリモー トのCiscoWorksサーバ上のプロセスを認証するために、System Identityユーザを使用します。こ れは、ユーザがログインする前にアプリケーションを同期する必要がある場合に特に便利です。

さらに、System Identityユーザは、プライマリタスクがログインしたユーザに対してすでに承認 されている場合に、サブタスクを実行するためによく使用されます。たとえば、Cisco Security Managerでデバイスを編集するには、Cisco Security ManagerとCommon Services DCRの間でア プリケーション間通信が必要です。ユーザに編集タスクの実行が許可されると、System IdentityユーザがDCRを起動するために使用されます。

ここで設定するSystem Identityユーザは、ACSで設定した管理(完全)権限を持つユーザと同じ である必要があります。これを行わないと、Cisco Security Managerで設定されているすべての デバイスとポリシーを表示できなくなります。

**注:先に進**む前に、CiscoWorks Common Servicesでこの管理者と同じ名前とパスワードを使用 してローカルユーザを作成します。手順について<u>は、「CiscoWorksでのローカルユーザの作成」</u> <u>を参</u>照してください。

- 1. 「サーバ」>「セキュリティ」を選択し、目次から「マルチサーバー信頼管理」>「システム ID設定」を選択します。
- 2. Cisco Secure ACS用に作成した管理者の名前を入力します。<u>Cisco Secure ACS</u>のユーザお よび<u>ユーザグループの定義の手順4を参照してください</u>。
- 3. このユーザのパスワードを入力して確認します。
- 4. [Apply] をクリックします。

<u>CiscoWorksでのAAAセットアップモードの設定</u>

必要なポートと共有秘密キーを含むAAAサーバとしてCisco Secure ACSを定義するには、 CiscoWorks Common Servicesの[AAA Setup Mode]ページを使用します。さらに、最大2つのバッ クアップサーバを定義できます。

これらの手順では、Cisco Works、Cisco Security Manager、IPS Manager(およびオプションで Auto-Update Server)をCisco Secure ACSに実際に登録します。

- 1. Server > Securityの順に選択し、目次からAAA Mode Setupを選択します。
- 2. [Available Login Modules]の下の[TACACS+]チェックボックスをオンにします。
- 3. AAAタイプとして[ACS]を選択します。
- [Server Details]領域に、最大3台のCisco Secure ACSサーバのIPアドレスを入力します。セカンダリサーバとターシャリサーバは、プライマリサーバに障害が発生した場合のバックアップとして機能します。注:設定されているすべてのTACACS+サーバが応答しない場合は、admin CiscoWorks Localアカウントでログインし、AAAモードをNon-ACS/CiscoWorks Localに戻す必要があります。TACACS+サーバがサービスに復元されたら、AAAモードをACSに戻す必要があります。

- 5. [Login]領域で、Cisco Secure ACSの[Administration Control]ページで定義した管理者の名前 を入力します。詳細につ<u>いては、「Cisco Secure ACSでのAdministration Controlユーザの作</u> <u>成」を参</u>照してください。
- 6. この管理者のパスワードを入力して確認します。
- 7. Security ManagerサーバをCisco Secure ACSのAAAクライアントとして追加したときに入力 した共有秘密キーを入力して確認します。「NDGを使用しないAAAクライ<u>アントとしてデバ</u> <u>イスを追加する」のステップ5を参照してください</u>。
- 8. Cisco Security Managerおよびその他のインストール済みアプリケーションをCisco Secure ACSに登録するには、[Register all installed applications with ACS]チェックボックスをオンにします。
- 9. Apply をクリックして、設定を保存します。経過表示バーに登録の進行状況が表示されます 。登録が完了すると、メッセージが表示されます。
- 10. Cisco Security Managerを任意のACSバージョンと統合する場合は、Cisco Security Manager Daemon Managerサービスを再起動します。手順について<u>は、Restart the</u> <u>Daemon Managerを参照して</u>ください。注: CSM 3.0.0以降、ACS 3.3(x)はパッチが多く適 用され、サポート終了(EOL)が発表されたため、テストを終了しました。したがって、 CSMバージョン3.0.1以降に適切なACSバージョンを使用する必要があります。詳細は、「 <u>互換性マトリッ</u>クス」の表を参照してください。
- 11. 各ユーザグループにロールを割り当てるには、Cisco Secure ACSに再度ログインします。 手順について<u>は、「Cisco Secure ACSのユーザグループへのロールの割り当て」を参</u>照し てください。注:ここで設定したAAA設定は、CiscoWorks Common ServicesまたはCisco Security Managerをアンインストールしても保持されません。また、再インストール後に この設定をバックアップおよび復元することはできません。したがって、いずれかのアプ リケーションの新しいバージョンにアップグレードする場合は、AAAセットアップモード を再設定し、Cisco Security ManagerをACSに再登録する必要があります。このプロセスは 、差分更新には必要ありません。AUSなどの追加アプリケーションをCiscoWorksの上にイ ンストールする場合は、新しいアプリケーションとCisco Security Managerを再登録する必 要があります。

### <u>Daemon Managerを再起動します</u>

この手順では、Cisco Security ManagerサーバのDaemon Managerを再起動する方法について説 明します。設定したAAA設定を有効にするには、これを行う必要があります。その後、Cisco Secure ACSで定義されたクレデンシャルを使用してCiscoWorksに再度ログインできます。

- 1. Cisco Security Managerサーバがインストールされているマシンにログインします。
- 2. [Start] > [Programs] > [Administrative Tools] > [Services]の順に選択して、[Services]ウィン ドウを開きます。
- 3. 右側のペインに表示されるサービスのリストから、[Cisco Security Manager Daemon Manager]を選択します。
- 4. ツールバーの[**サービスの**再開]ボタンをクリックします。
- 5. <u>Cisco Secure</u> ACSの[Assign Roles to <u>User Groups]に進みます</u>。

## <u>Cisco Secure ACSのユーザグループへのロールの割り当て</u>

CiscoWorks、Cisco Security Manager、およびその他のインストール済みアプリケーションを Cisco Secure ACSに登録した後、Cisco Secure ACSで以前に設定した各ユーザグループにロール を割り当てることができます。これらのロールは、各グループのユーザがCisco Security Managerで実行できるアクションを決定します。

ユーザグループにロールを割り当てるために使用する手順は、NDGが使用されているかどうかに よって異なります。

- NDGのないユーザグループへのロールの割り当て
- NDGおよびロールとユーザグループの関連付け

### <u>NDGのないユーザグループへのロールの割り当て</u>

この手順では、NDGが定義されていない場合にデフォルトロールをユーザグループに割り当てる 方法について説明します。詳細は、『<u>Cisco Secure ACSのデフォルトロール</u>』を参照してくださ い。

注:次の手順に進む前に、

- 各デフォルトロールのユーザグループを作成します。手順については、「Cisco Secure ACSでのユーザおよびユーザグループの定義」を参照してください。
- <u>Cisco Secure</u> ACSで実行される統合<u>手順およびCiscoWorksで実行される統合</u>手順に<u>記載され</u> ている手順を実行します。

次のステップを実行します。

- 1. Cisco Secure ACSにログインします。
- 2. ナビゲーション・バーの[グループ設定]をクリックします。
- 3. リストからシステム管理者用のユーザグループを選択します。Cisco Secure ACSのユーザ とユーザ<u>グループの定義のステップ2を参照し、[設定の編</u>集]をクリ**ックしま**す。

### <u>NDGおよびロールとユーザグループの関連付け</u>

Cisco Security Managerで使用するロールにNDGを関連付ける場合、[Group Setup]ページで次の 2つの場所に定義を作成する必要があります。

- CiscoWorksエリア
- Cisco Security Managerエリア

各領域の定義は、可能な限り一致している必要があります。CiscoWorks Common Servicesに存 在しないカスタムロールまたはACSロールを関連付ける場合は、そのロールに割り当てられた権 限に基づいて、できるだけ同等のロールを定義してみてください。

Cisco Security Managerで使用するユーザグループごとに関連付けを作成する必要があります。 たとえば、Westernリージョンのサポート担当者を含むユーザグループがある場合、そのユーザ グループを選択し、そのリージョンのデバイスを含むNDGをヘルプデスクの役割に関連付けるこ とができます。

**注:続行**する前に、NDG機能をアクティブにしてNDGを作成してください。詳細については、「 <u>Security Managerで使用するネットワークデバイスグループの構成」を</u>参照してください。

- 1. ナビゲーショ**ン・バー**の[グループ設定]をクリックします。
- 2. [グループ]リストからユーザグループを選択し、[設定の編集]をクリックします。
- 3. CiscoWorksで使用するNDGとロールのマッピング: [Group Setup]ページで、[TACACS+ Settings]の下の[CiscoWorks]エリアまでスクロールします。[Assign a **CiscoWorks on a**

Network Device Group Based]を選択します。[Device Group]リストからNDGを選択します。2番目のリストから、このNDGを関連付けるロールを選択します。[関連付けの追加]をクリックします。関連付けが[デバイスグループ(Device Group)]ボックスに表示されます。追加の関連付けを作成するには、手順c~eを繰り返します。注:関連付けを削除するには、デバイスグループから関連付けを選択し、[Remove Association]をクリックします。

- 4. [Cisco Security Manager]領域までスクロールし、ステップ3で定義した関連付けとできるだ け一致する関連付けを作成します。注: Cisco Secure ACSで[Security Approver]または [Security Administrator]ロールを選択する場合は、最も近い同等のCiscoWorksロールとして [Network Administrator]を選択することをお勧めします。
- 5. [Submit]をクリックして、設定を保存します。
- 6. 手順2~5を繰り返して、ユーザグループの残りの部分のNDGを定義します。
- 7. NDGとロールを各ユーザグループに関連付けた後、[送信+再起動]をクリックします。

# <u>トラブルシュート</u>

- 1. Cisco Security Managerへのデバイスのインポートを開始する前に、Cisco Secure ACSで各 デバイスをAAAクライアントとして設定する必要があります。さらに、CiscoWorks/Security ManagerサーバをAAAクライアントとして設定する必要があります。
- 2. 失敗した試行ログを受信すると、Cisco Secure ACSで作成者がエラーで失敗します。
   "service=Athena cmd=OGS authorize-deviceGroup\*(Not Assigned) authorize-deviceGroup\*Test
   Devices authorize-deviceGroup\*HQ Routers authorize-deviceGroup\*HQ Switches
   authorize-deviceGroup\*HQ Security Devices authorize-deviceGroup\*Agent Routers authoriz"
   Cの問題を解決するには、ACSのデバイス名が完全修飾ドメイン名である必要があります。

## <u>関連情報</u>

- <u>Cisco Security Access Control Server for Windowsに関するサポートページ</u>
- <u>Cisco Security Manager のサポート ページ</u>
- <u>Cisco Secure Access Control Server for Windows</u>
- <u>Cisco Secure ACS 4.1 の設定ガイド</u>
- Cisco Secure ACS オンライン トラブルシューティング ガイド 4.1
- <u>セキュリティ製品に関する Field Notice (CiscoSecure ACS for Windows を含む)</u>
- <u>テクニカル サポートとドキュメント Cisco Systems</u>